#### 1 – Acesse o aplicativo SouGov.br e clique em "Entrar com gov.br".

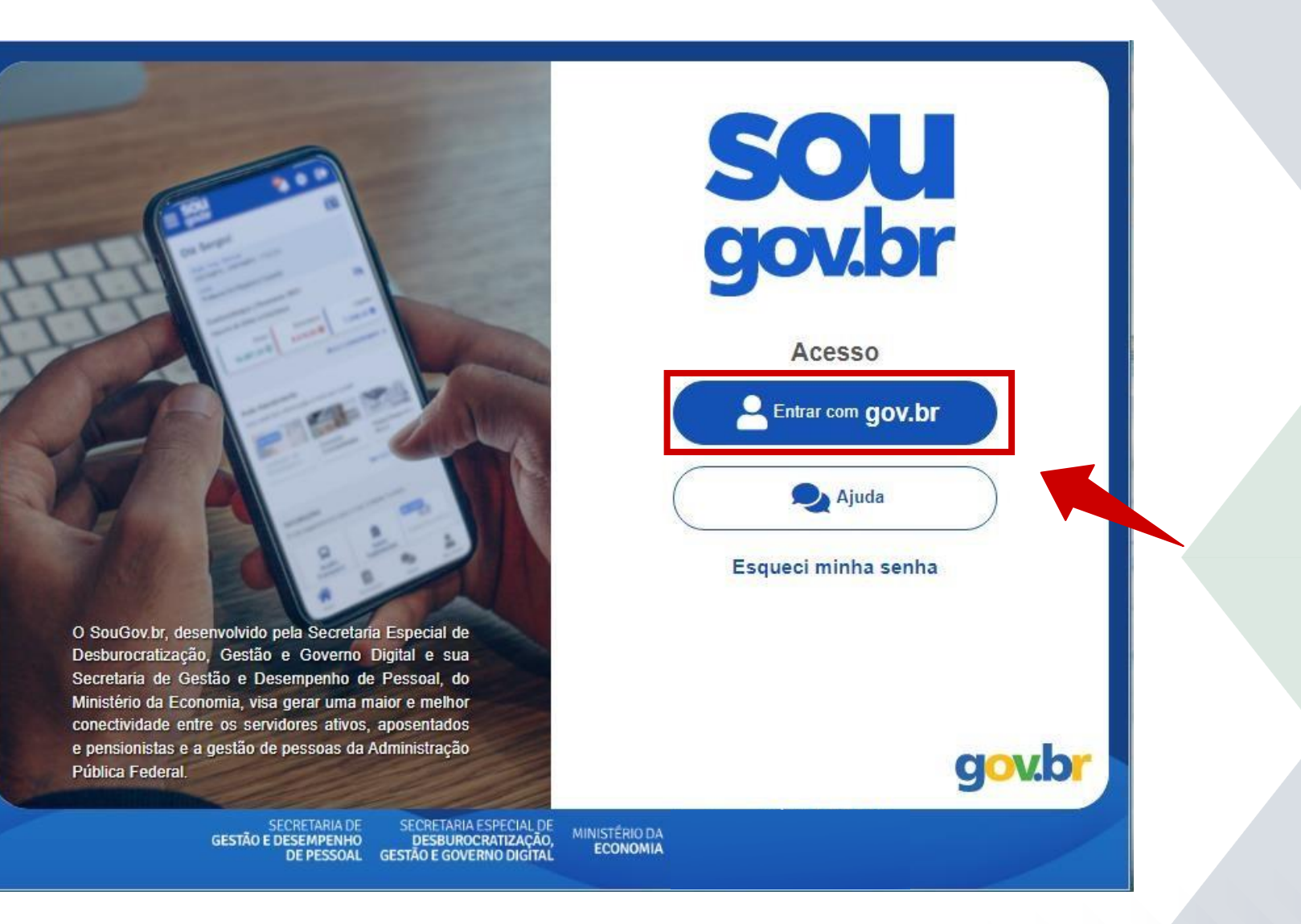

#### 2 - Digite seu CPF e clique em "Continuar".

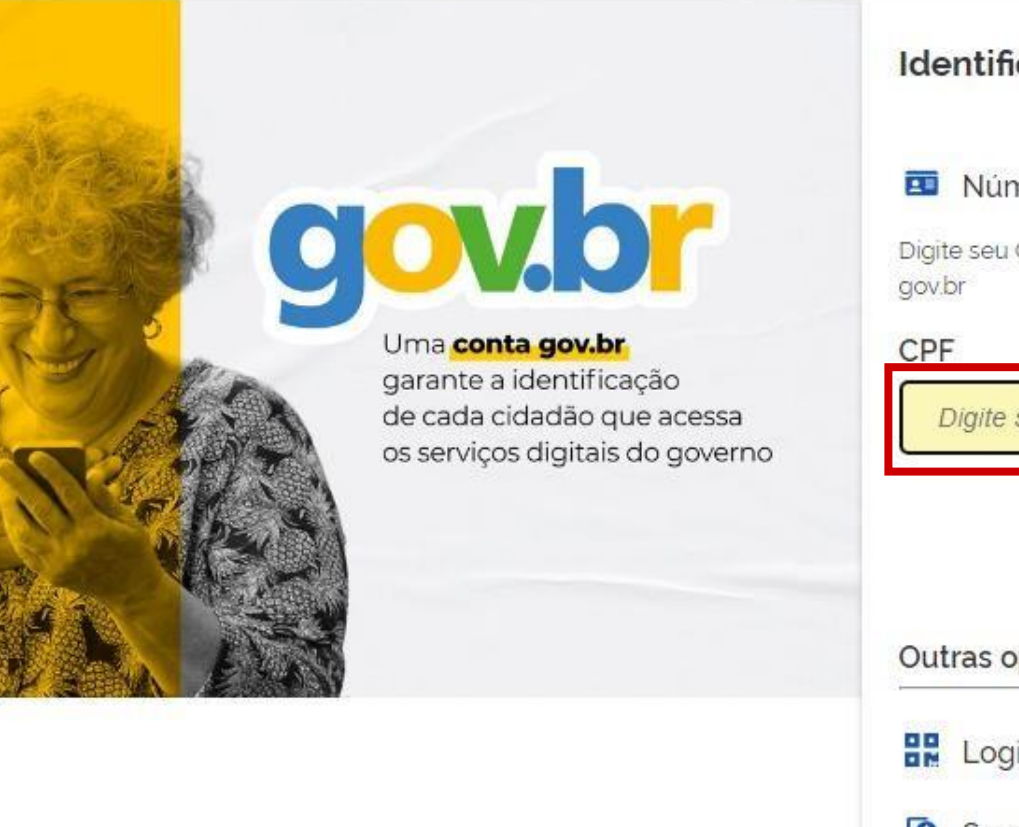

#### Identifique-se no gov.br com:

#### 💶 Número do CPF

Digite seu CPF para **criar** ou **acessar** sua conta gov.br

Digite seu CPF

Continuar

Outras opções de identificação:

- Login com QR code Novo
- Seu banco
- Seu certificado digital
- Seu certificado digital em nuvem

## 3 - Digite sua senha e clique em "Entrar".

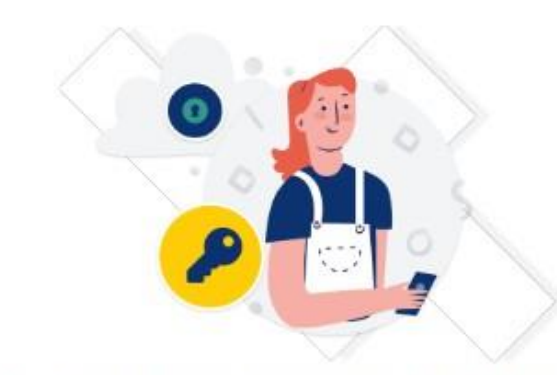

Digite sua senha para acessar o login único do governo federal.

| PF                 |  |
|--------------------|--|
| 99.999.999-99      |  |
| enha               |  |
|                    |  |
| squaci minha sonha |  |
|                    |  |
| squeer minna senna |  |
| Cancelar Entrar    |  |
| Cancelar Entrar    |  |
| Cancelar Entrar    |  |

## 4 - Validação/Atualização Cadastral

A Portaria SGP/SEDGG/ME nº 1.455, de 16 de fevereiro de 2022, tornou a manutenção dos dados cadastrais pessoais e funcionais atualizados uma atividade de caráter obrigatória aos agentes públicos vinculados ao SIPEC.

Ao acessar o SOUGOV.BR o médico residentee será notificado. Leia as instruções e clique no botão "INICIAR".

#### Validação Cadastral

ATENÇÃO! É necessário realizar sua validação cadastral, conforme PORTARIA SGP / SEDGG / ME N° 1.455, de 16 de fevereiro de 2022.

Vamos lá! São apenas 5 passos de validação!

É rápido, mas caso não consiga realizar nesse momento, até o dia **30/04/2022** será possível salvar e continuar posteriormente. Mas a sugestão é não deixar para a última hora, pois pode haver penalidades disciplinares caso não realize até o prazo, conforme disposto no referido normativo!

A partir do dia 01/05/2022, a finalização do processo será obrigatória para a continuidade da utilização do SouGov.br.

Iniciar depois

Iniciar

O botão ficará disponível entre o período de 1° de março a 30 de abril e possibilitará ao agente público realizar a atualização/validação cadastral em outra data.

## 5 - Contatos

Verifique os dados atualmente cadastrados.

Para alterar, clique no ícone do lápis ( 🌶 ) para abrir o campo de edição.

Validando os dados, clique no botão "Confirmar dados e Avançar".

| 1<br>Contatos        | 2<br>Dados Pessoais | 3<br>Documentos | 4<br>Endereço | 5<br>Outros Dado |
|----------------------|---------------------|-----------------|---------------|------------------|
| Telefones            |                     |                 |               | ľ                |
| Fixo                 |                     |                 |               | -                |
| (61) 999999999       |                     |                 |               |                  |
| Celular              |                     |                 |               |                  |
| (61) 999999999       |                     |                 |               |                  |
| Ramal                |                     |                 |               |                  |
| Não informado        |                     |                 |               |                  |
| F-mails              |                     |                 |               | , A              |
|                      |                     |                 |               | Ø                |
|                      |                     |                 |               |                  |
| agentepublico@econo  | mia.gov.br          |                 |               |                  |
| Pessoal 😮            |                     |                 |               |                  |
| agentepublico@pessoa | al.com              |                 |               |                  |
|                      |                     |                 |               |                  |
| Continuar depois     |                     |                 |               | Confirmar        |

#### 6 - Dados Pessoais

Verifique os dados atualmente cadastrados.

Para alterar, clique no ícone do lápis ( 🌶 ) para abrir o campo de edição.

Validando os dados, clique no botão "Confirmar dados e Avançar".

<u>OBS</u>: Os campos nome civil completo, data de nascimento, sexo e nome da mãe são integrados com a base de dados da Receita Federal do Brasil – RFB. O sistema indicará caso os dados tenham que ser ajustados primeiramente na RFB.

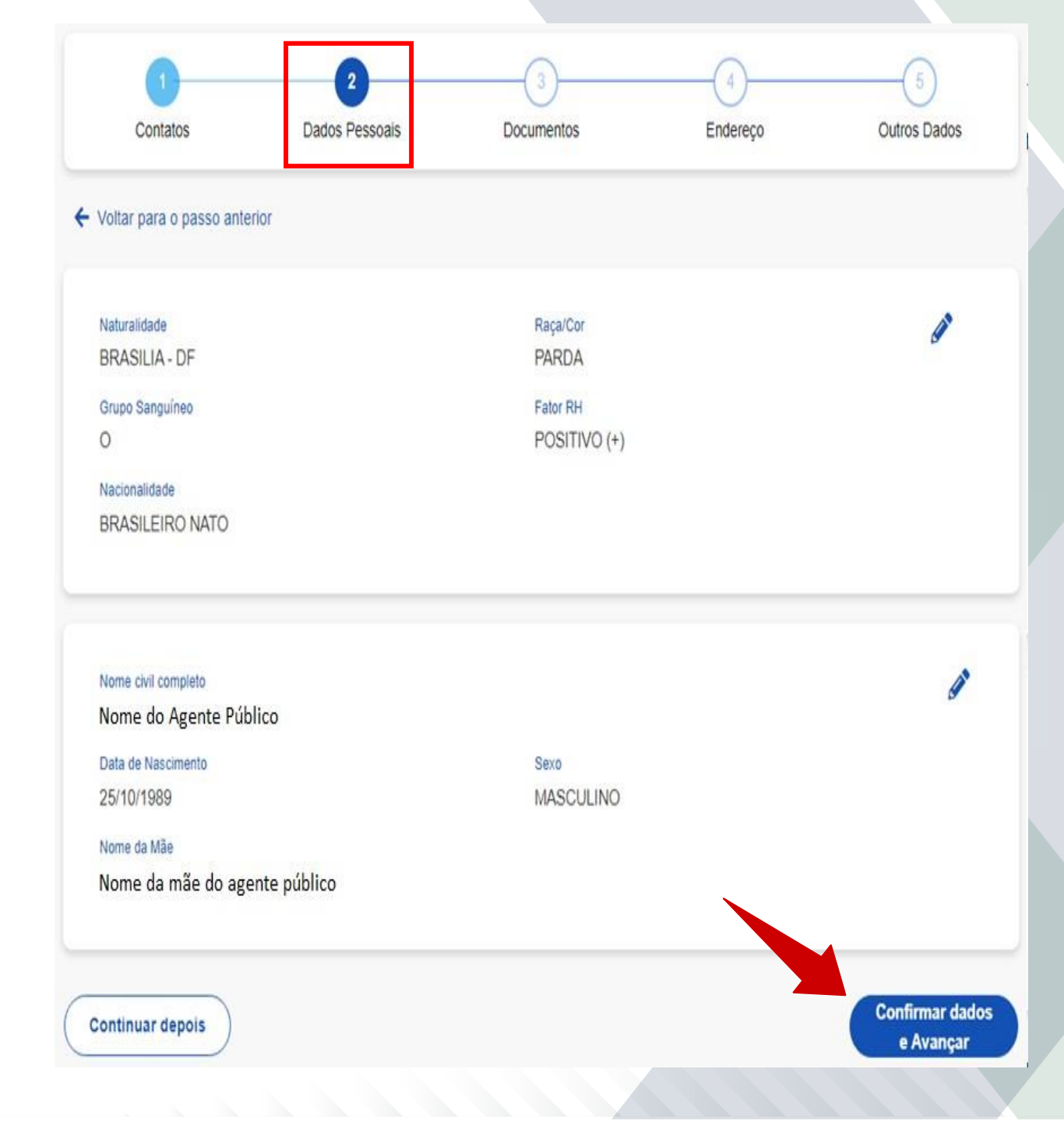

### 7 - Documentos

Verifique os dados atualmente cadastrados.

Para alterar, clique no ícone do lápis ( 🖋 ) para abrir o campo de edição.

Validando os dados, clique no botão "Confirmar dados e Avançar".

| Contatos                     | Dados Pessoais | Documentos             | Endereço           | Outros Dados |
|------------------------------|----------------|------------------------|--------------------|--------------|
| /oltar para o passo anteri   | or             |                        |                    |              |
| RG                           |                |                        |                    | a            |
| Número                       |                | Órgão Expedidor<br>SSP | UF Expedidor<br>DF |              |
| Data Expedição<br>03/09/2008 |                |                        |                    |              |
| PIS/PASEP                    |                |                        |                    |              |
| Número                       |                |                        |                    |              |
| Titulo Eleitor               |                |                        |                    |              |
| Número                       |                | Zona                   | Seção              |              |
|                              |                | Cala Farina In         |                    |              |
| DF                           |                | 31/03/2014             |                    |              |
| Passaporte                   |                |                        |                    |              |
| Número                       |                |                        |                    |              |
| Não informado                |                |                        |                    |              |
| Comprovação Milit            | ar             |                        |                    | 1            |
| Número                       |                | Órgão                  | Série              |              |
|                              |                | M DA DEFESA            | М                  |              |
|                              |                |                        |                    | Confirmar du |
| ontinuar depois              |                |                        |                    |              |

# 8 - Endereço

Verifique os dados atualmente cadastrados.

Para alterar, clique no ícone do lápis ( 🖋 ) para abrir o campo de edição.

Validando os dados, clique no botão "Confirmar dados e Avançar".

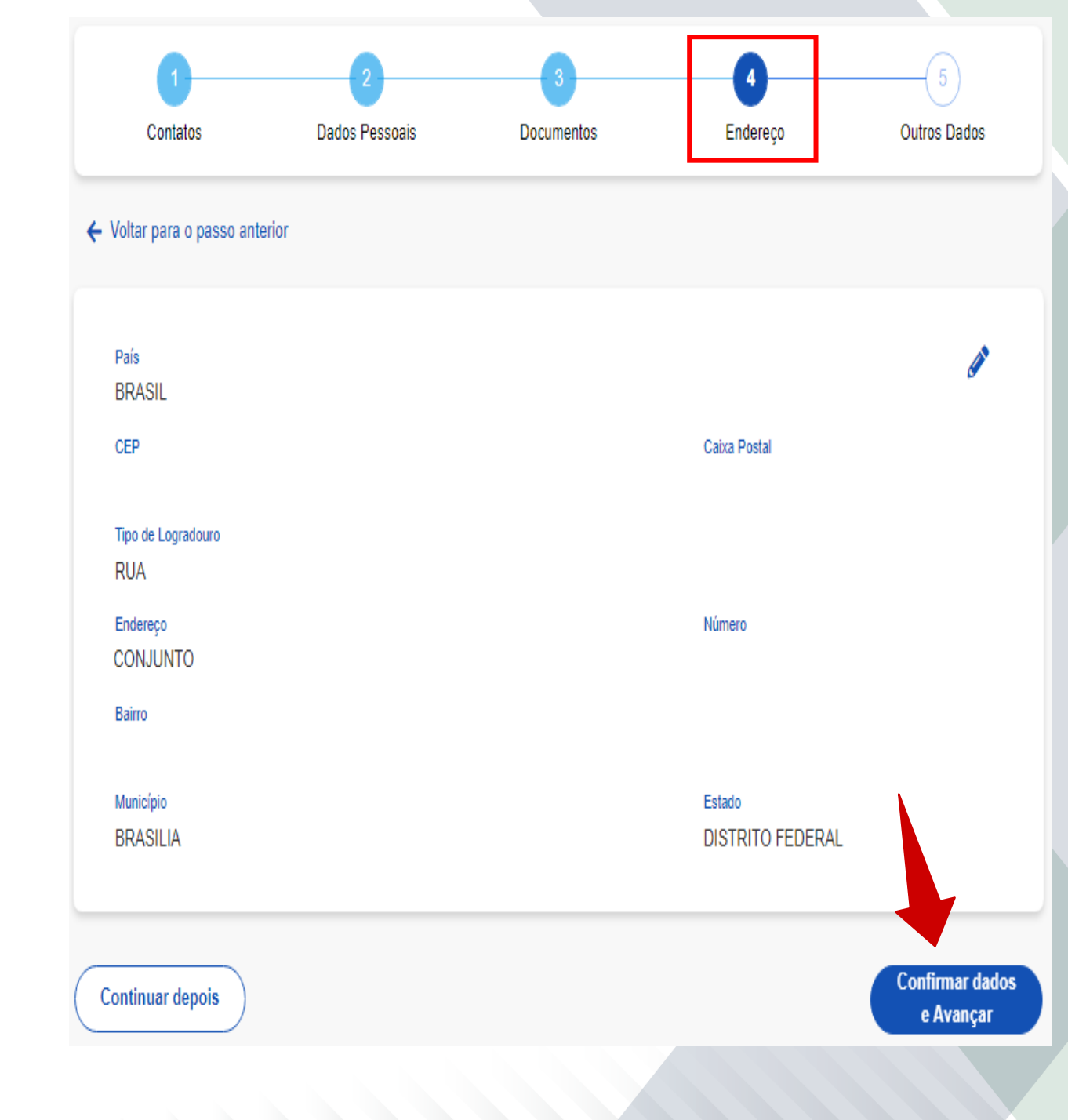

## 9 - Outros Dados

Nesta etapa, a atualização cadastral que for eventualmente realizada irá gerar um requerimento que será enviado automaticamente para a análise e validação da sua unidade pagadora.

e Concluir

Verifique os dados atualmente cadastrados.

Para alterar, clique no lápis ( 🌶 ) para abrir o campo de edição.

Validando os dados, clique no botão "Confirmar dados e Concluir".

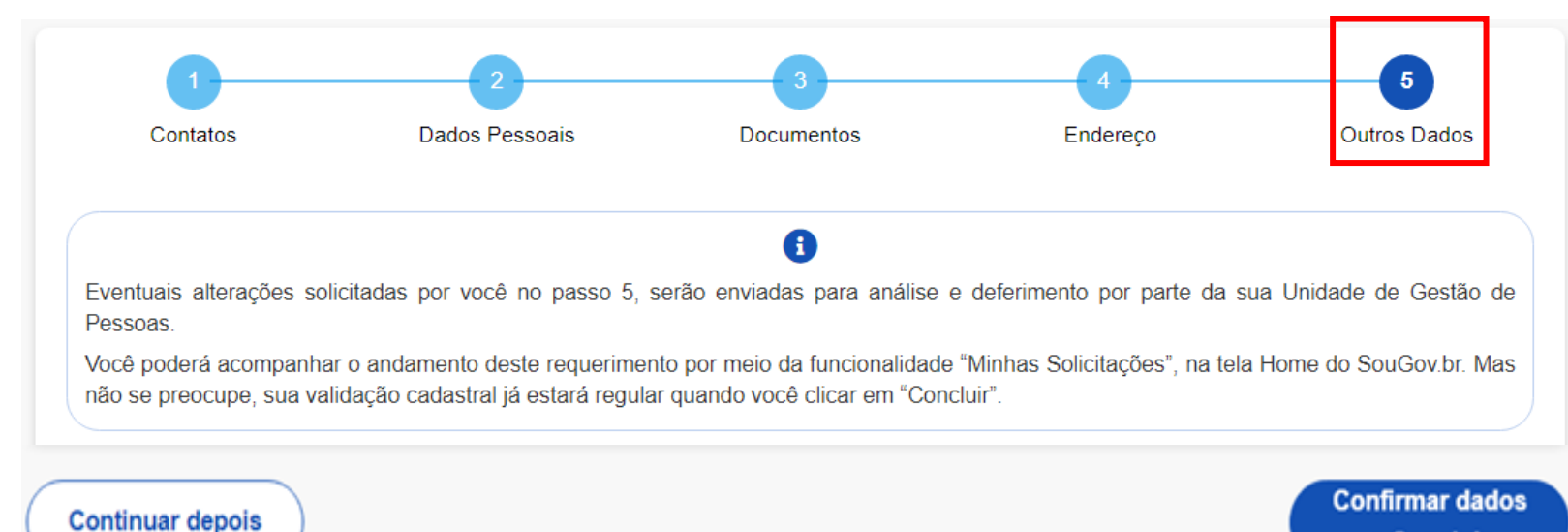

#### 10 - Outros dados

| ø        |
|----------|
|          |
|          |
|          |
|          |
| <b>G</b> |
|          |
|          |
|          |

Nestes campos, é necessário esclarecer que só deve ser solicitada a alteração de dados da Chefia Imediata e Unidade de Atuação em caso de inconsistência.

Assim, para fins da atualização cadastral considera-se:

**CHEFIA IMEDIATA:** O titular da unidade administrativa onde o agente público está em exercício.

**UNIDADE DE ATUAÇÃO:** Unidade administrativa que corresponde a um cargo em comissão ou função de confiança de chefia ou direção (com exceção dos cargos e funções de chefia e direção de Adjunto).

## 11 - Outros dados

Caso não tenha campo próprio para a atualização cadastral desejada, o agente público deverá usar o campo "Solicitação de Correção Extra".

Para solicitar a alteração, clique no símbolo ( 📀 ) para abrir o campo de edição.

Solicitação de Correção Extra

Caso exista algum outro dado cadastral funcional para correção, adicione uma solicitação utilizando o botão acima ou remova uma já existente.

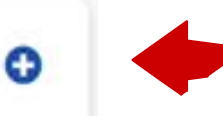

# 12 - Confirmação

#### Validando os dados, clique no botão "Confirmar dados e concluir".

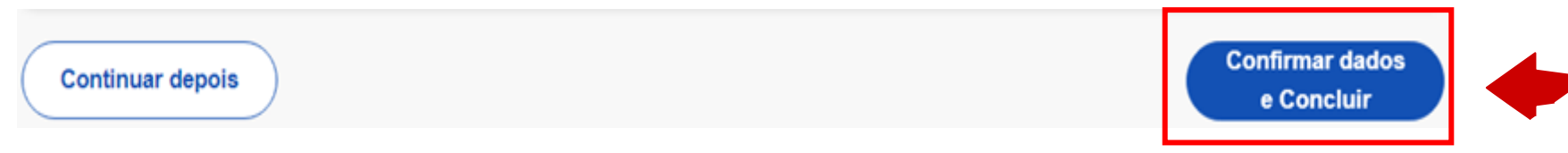

## 13 - Conclusão

O sistema apresentará termo de concordância com os dados informados. Clique no botão "Aceito os termos" para concluir.

#### 0

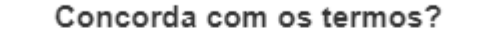

Caso você omita informações ou preste de forma incorreta ou incompleta estará sujeito à responsabilização administração, civil e criminal.

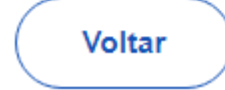

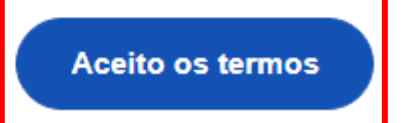

# 13 - Parabéns! Sua validação cadastral foi concluída com sucesso.

O sistema apresentará a tela de conclusão da validação cadastral.

No caso de agente público gestor de equipe, o sistema apresentará a opção para realizar os procedimentos de validação de equipe.

#### Validação Cadastral realizada com sucesso

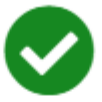

Olá, sua validação de dados cadastrais pessoais e funcionais foi concluída com sucesso!

Se você alterou algum dado nos passos de 1 a 4, **a atualização foi** realizada automaticamente no seu cadastro

Se você solicitou alguma alteração de dado no passo 5, foi gerado um requerimento que será analisado pela sua Unidade de Gestão de Pessoas. **Mas não se preocupe, sua validação cadastral já está regular.** 

O acompanhamento deste requerimento pode ser realizado por meio da funcionalidade "Minhas Solicitações", na tela Home do SouGov.br e, o da situação da validação cadastral, por meio do Menu de Opções, funcionalidade "Situação da Validação Cadastral".

#### Ir para a Tela Inicial

Foi identificado que em seu perfil de Líder ainda não foi realizada a Validação de Equipe

Ir para Validação de Equipe